## SETTING TRAVEL LIMITS IN ARBITER

You must set travel limits in Arbiter. To navigate to the Blocks page, click the "Blocks" tab (circled in red).

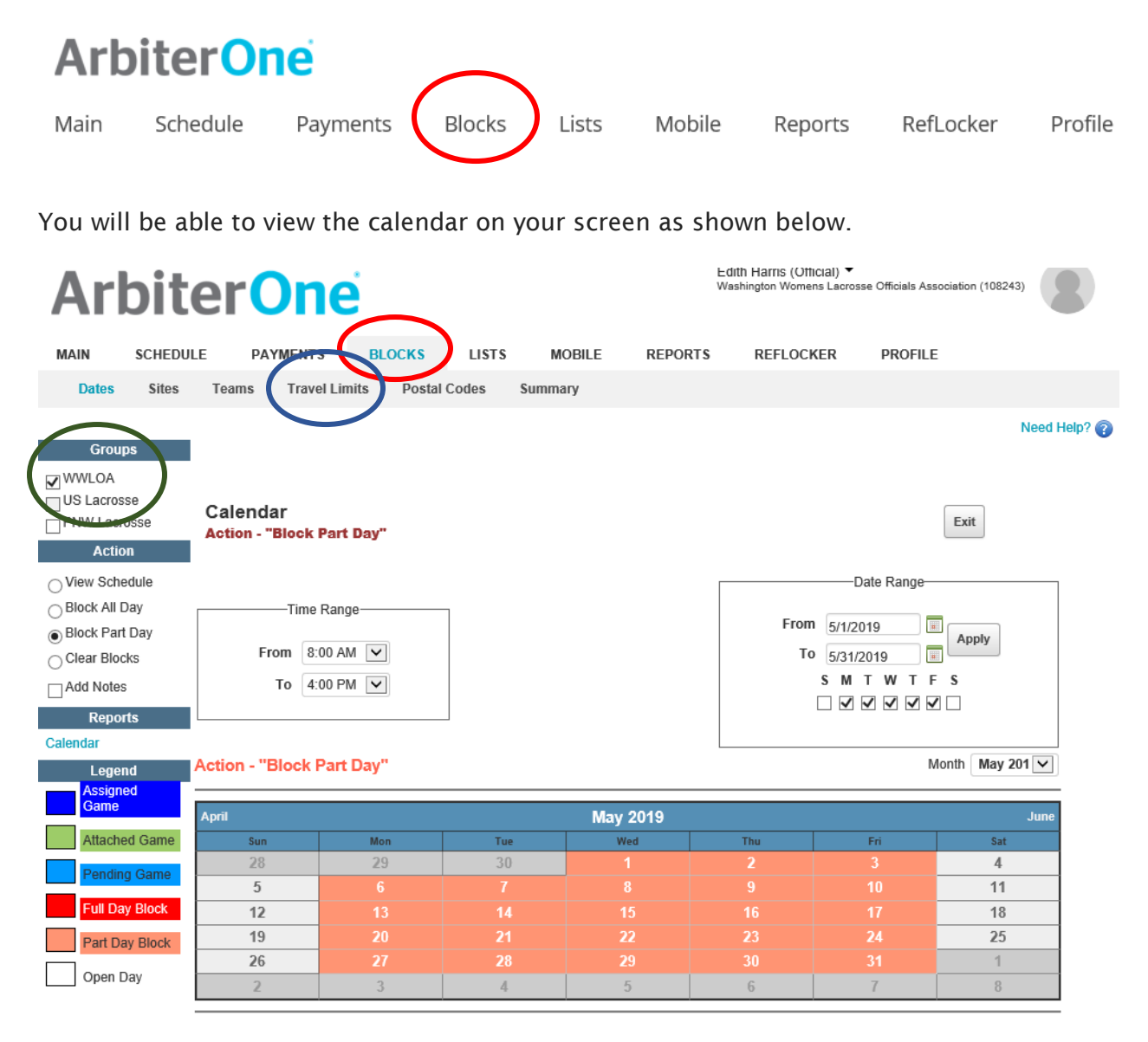

- Check the groups you wish to apply the block to from the list in the Groups list, located in the upper-left corner of the page (WWLOA is selected circled in Green in the screen shot above).
- 2. Click on Travel Limits (circled in Blue)

| MAIN     | <b>SCHEDUL</b> | E P        | AYMENTS   | BLOCKS      | LISTS      | MOBILE  | REPORT\$ | REFLOCKER | PROFILE |      |              |
|----------|----------------|------------|-----------|-------------|------------|---------|----------|-----------|---------|------|--------------|
| Dates    | Sites          | Teams      | Travel Li | mits Postal | Codes      | Summary |          |           |         |      |              |
|          |                |            |           |             |            |         |          |           |         |      | Need Help? 🕜 |
|          |                |            |           |             |            |         |          |           |         |      |              |
|          |                |            |           |             |            |         |          |           |         |      |              |
| Edit Tra | avel Lim       | its        |           |             |            |         |          |           | ſ       | Exit |              |
|          |                |            | Postal    | Code        |            |         | Distance |           |         |      |              |
|          |                |            |           |             |            |         |          | ]         | Apply   |      |              |
|          |                |            |           | Dav         | 1          | DoctalC | odo      | Diet      | tanco   |      |              |
|          |                |            | Sunday    | Day         | Seattle W  | A 98115 | oue      | 45        | ance    |      |              |
|          |                |            | onday     |             | Seattle, W | A 98115 |          | 35        |         |      |              |
|          |                |            | lesday    |             | Seattle, W | A 98115 |          | 35        |         |      |              |
|          |                | - <i>1</i> | ednesday  |             | Seattle, W | A 98115 |          | 35        |         |      |              |
|          |                | ] 🥖 1      | nursday   |             | Seattle, W | A 98115 |          | 35        |         |      |              |
|          |                | 🗆 🥖 F      | riday     |             | Seattle, W | A 98115 |          | 35        |         |      |              |
|          |                | ] 🖉        | aturday   |             | Seattle, W | A 98115 |          | 45        |         |      |              |
|          |                |            |           |             |            |         |          |           |         |      |              |

3. To set/change travel limits, click on the pencil icon (circled in green). I selected Sunday.

| Edit Travel Limits | i         |                   |          |          | Exit |
|--------------------|-----------|-------------------|----------|----------|------|
|                    | Postal C  | ode               | Distance |          |      |
|                    |           |                   |          | Apply    |      |
|                    | Day       | PostalCode        |          | Distance |      |
| _~@                | Sunday    | 98115             | 45       |          |      |
|                    | Monday    | Seattle, WA 98115 | 35       |          | 1    |
|                    | Tuesday   | Seattle, WA 98115 | 35       |          | ]    |
|                    | Wednesday | Seattle, WA 98115 | 35       |          |      |
|                    | Thursday  | Seattle, WA 98115 | 35       |          |      |
|                    | Friday    | Seattle, WA 98115 | 35       |          |      |
|                    | Saturday  | Seattle, WA 98115 | 45       |          |      |
|                    |           |                   |          |          | Exit |

4. In this example, my HOME zip code appears under Postal Code. The distance I have selected for Sundays is shown as 45 miles. To change the distance, simply type in the correct distance (red arrow) and click on the green Check Mark blue arrow.

| Edit Travel Limits |  |   |             |                   |          |      |  |  |
|--------------------|--|---|-------------|-------------------|----------|------|--|--|
|                    |  |   | Postal Code | Distance          | Apply    |      |  |  |
|                    |  |   | Day         | PostalCode        | Distance |      |  |  |
|                    |  | Ø | Sunday      | Seattle, WA 98115 | 50       |      |  |  |
|                    |  | Ø | Monday      | Seattle, WA 98115 | 35       |      |  |  |
|                    |  | Ø | Tuesday     | Seattle, WA 98115 | 35       |      |  |  |
|                    |  | Ø | Wednesday   | Seattle, WA 98115 | 35       |      |  |  |
|                    |  | Ø | Thursday    | Seattle, WA 98115 | 35       |      |  |  |
|                    |  | Ø | Friday      | Seattle, WA 98115 | 35       |      |  |  |
|                    |  | P | Saturday    | Seattle, WA 98115 | 45       |      |  |  |
|                    |  |   |             |                   |          | Exit |  |  |

5. Repeat this until all days have distance limits set. Then hit the Apply button circled in blue.